# **User Guide for Players**

# Background

ClubManager365 are now our online service provider for booking courts in our club. CM365 who replace BRS Golf are better geared to manage court reservations, and this facility will in due course be expanded to run challenge Ladders, Box Leagues, and perhaps even Tournaments.

# 1 - User Accounts

# 1.1 Login

You will have received via e-mail your username and password (which you can change under My Services/My Details). You will be required to login in order to use the system, and on any of the text boxes at the top of the page (see screenshot below).

If you haven't received login details, generally one of the following has happened:

- 1) Our club has set up an account with an incorrect email address for you
- 2) Your account was setup and login details e-mailed to you but:
  - a. they were blocked by your spam filter or e-mail provider, OR
  - b. you deleted them without realising what they were!

| ••••           | Online Services | s for Racquet 8 | z Sports Club | S                 |
|----------------|-----------------|-----------------|---------------|-------------------|
| ClubManager.ie | User Name:      | Password:       | Log In        | Forgot Password   |
|                |                 |                 |               |                   |
|                |                 |                 |               | Club Links        |
|                |                 |                 | Courts: (Cho  | ose a Calendar) ▼ |
|                |                 | 19              | Pitches: (Cho | ose a Calendar) ▼ |

# 1.2 Forgot password

If you forget your password simply click the "Forgot Password" link in the top right of the home page, as per the screenshot above. Choose to fill in either your username or the e-mail address that was used when your account was created, and click the appropriate submit button. We will then e-mail you with login details.

| ClubManager.ie User Name: *Password: * L<br>Password Recovery<br>Forgot Your Password?<br>Enter your User Name Or Email to retrieve your password.<br>User Name: Submit | լս  | u  | e | ei | t | 8 | & | S | 5 | 5 | þ | C | ) | ľ | •1 | t | S  | 5 | C | 2 | ] | 1 | l | D |  |
|----------------------------------------------------------------------------------------------------|-----|----|---|----|---|---|---|---|---|---|---|---|---|---|----|---|----|---|---|---|---|---|---|---|--|
| Password Recovery Forgot Your Password? Enter your User Name Or Email to retrieve your password. User Name: Submit                                                      | rd: | 1: |   |    |   |   |   |   |   |   |   |   |   | L | 00 | g | Ir | n |   |   |   |   |   |   |  |
| Forgot Your Password?<br>Enter your User Name Or Email to retrieve your password.<br>User Name:                                                                         |     |    |   |    |   |   |   |   |   |   |   |   |   |   |    |   |    |   |   |   |   |   |   |   |  |
| Enter your User Name Or Email to retrieve your password. User Name: Submit                                                                                              |     |    |   |    |   |   |   |   |   |   |   |   |   |   |    |   |    |   |   |   |   |   |   |   |  |
| User Name: Submit                                                                                                    |     |    |   |    |   |   |   |   |   |   |   |   |   |   |    |   |    |   |   |   |   |   |   |   |  |
|                                                                                                    |     |    |   |    |   |   |   |   |   |   |   |   |   |   |    |   |    |   |   |   |   |   |   |   |  |
| Email: Submit                                                                                                    |     |    |   |    |   |   |   |   |   |   |   |   |   |   |    |   |    |   |   |   |   |   |   |   |  |
|                                                                                                    |     |    |   |    |   |   |   |   |   |   |   |   |   |   |    |   |    |   |   |   |   |   |   |   |  |

### 1.2 Forgot username / Need a user account

In the event you have forgotten your username or if you need a user account (e.g. new members), you can "Contact Your Club" using the link in the footer, or directly through the Office who will provide you full login details.

| Home | e   Contact Us | Contact Your Club | Terms and Conditions | FAQ   Facebook | Twitter |
|------|----------------|-------------------|----------------------|----------------|---------|
|      |                |                   |                      |                |         |
|      |                |                   |                      |                |         |

# 1.3 Locked Accounts

If you, or somebody using your username, try to login with an incorrect password 5 times, your account will become locked. A self-recovery process will then kick in, sending a password recovery e-mail to the e-mail address associated with that account.

| ••••               | Online Services f                        | or Racquet &              | Sports Clu          | bs                 |
|--------------------|------------------------------------------|---------------------------|---------------------|--------------------|
| ClubManager.ie     | Invalid Login User Name: nlovatt         | Password:                 | Log In              | Forgot Password    |
| Your account has b | ery<br>een locked. A password recovery e | mail has been sent to the | e email address you | ı registered with. |
|                    |                                          |                           |                     |                    |
|                    | Forgot Your Password?                    |                           |                     |                    |
| Enter your User Na | me Or Email to retrieve your password.   |                           |                     |                    |
| User Name:         | Submit                                   |                           |                     |                    |
|                    |                                          |                           |                     |                    |

The link in that e-mail will bring you to the page below, where you can set a new password.

# **Password Recovery**

| Account Details                          |                |
|------------------------------------------|----------------|
| Please enter and confirm a new password. |                |
| New Password:                            |                |
| Confirm New<br>Password:                 |                |
|                                          | Reset Password |

#### 1.4 New Members

Please contact the Club Admin person, John Doyle, in the Office to arrange login/password details. CM365 then send out the appropriate information to the new member.

# 2 - The Basics

#### 2.1 Navigation

Once logged in, a number of menu options appear in line with the modules and services our club (and its coaches) are using. All the appropriate pages are available via the menu system.

| ••••            | Bookings, Leagues, Ladders & Tournaments        |                       |
|-----------------|-------------------------------------------------|-----------------------|
| ClubManager.ie  | My Services Courts Ladders Box Leagues Coaching | nlovatt               |
| CLUB: My Dashbo | ard Sport                                       | : Squash 🔻   Sign Out |

#### 2.2 My Dashboard

The dashboard is a summary page, and shows your booking activity on the right hand side. It will in due course, when the club is ready, be expanded to include Ladder and Box League activity. On the left is a players list which you can use to locate other players and get their contact information.

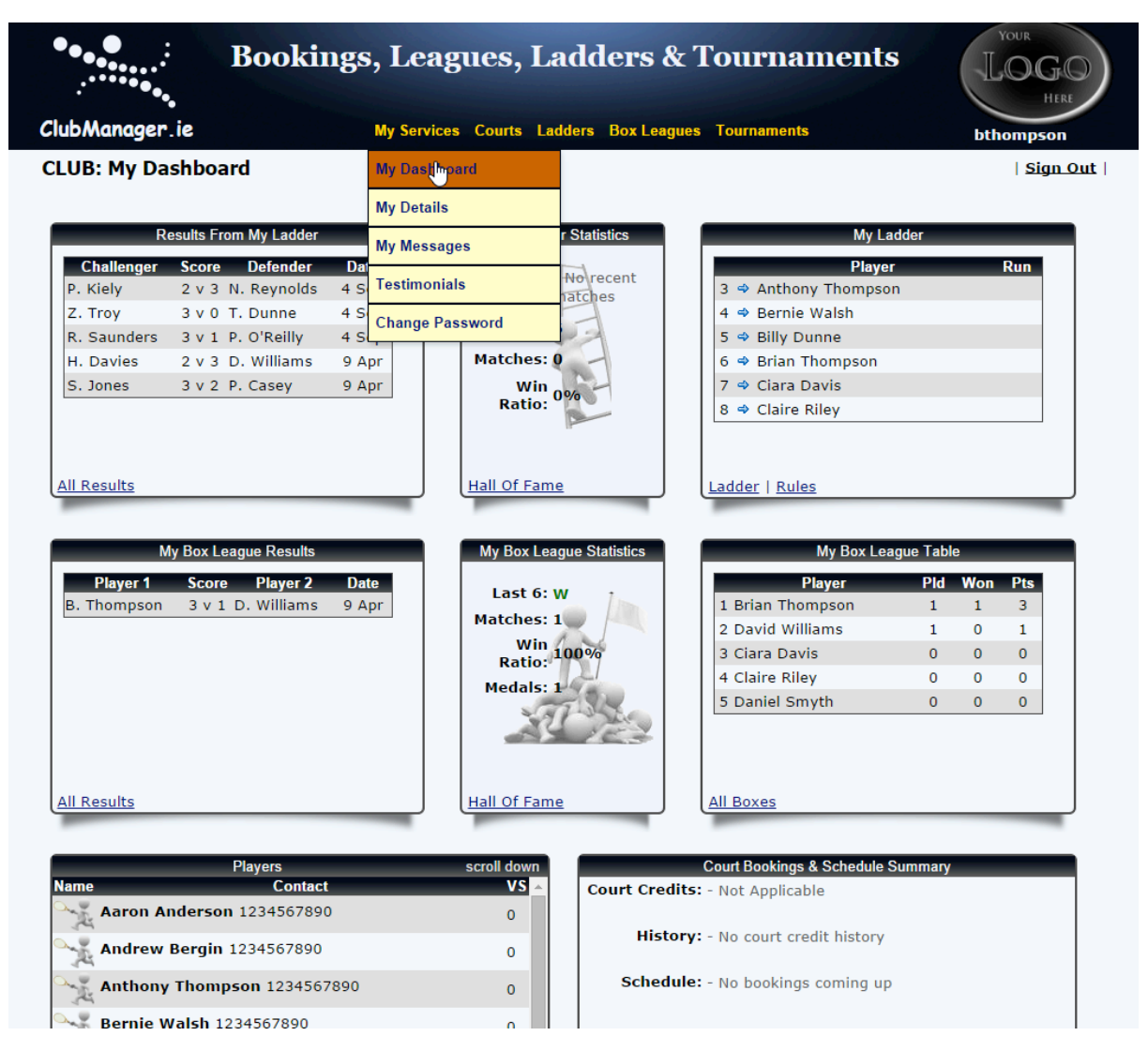

# 2.3 My Details

You can edit your details under "My Services / My Details". Options include setting a contact number, changing your e-mail address, and you can even add your photo!

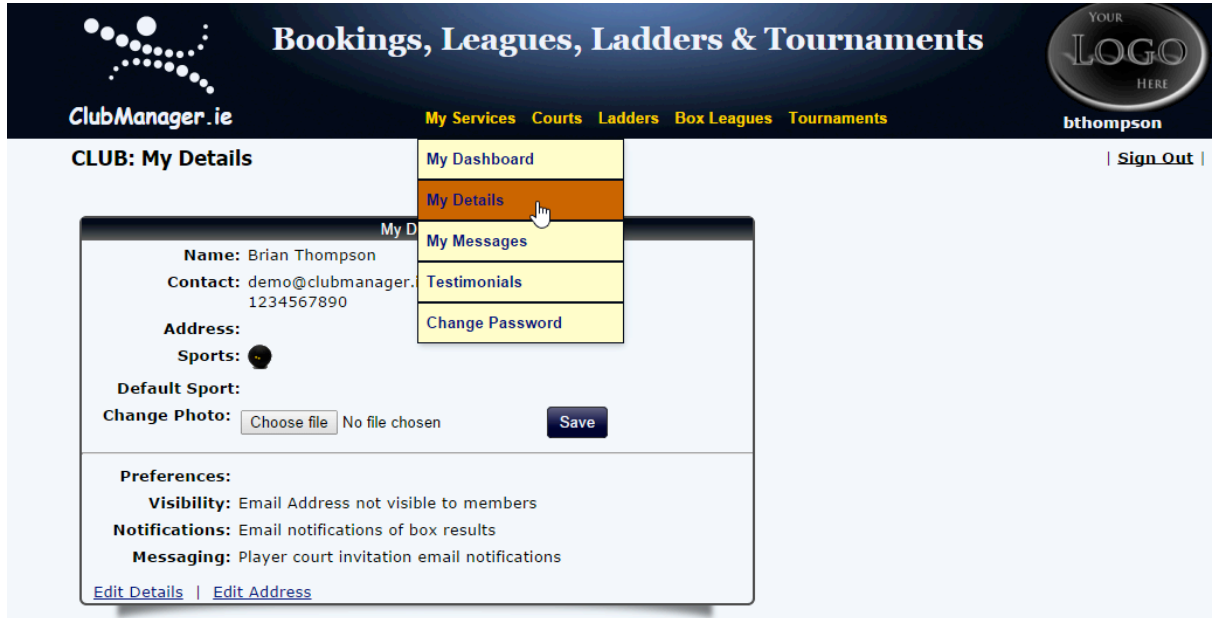

# **3 - Court Booking**

Once logged in, you will be taken to the default landing page under Bookings. Here you will be able to book, update and cancel courts via the courts menu:

| ues, Ladders & Tourname             | ents                                  |
|-------------------------------------|---------------------------------------|
| Courts Ladders Box Leagues Coaching | nlovatt                               |
| Bookings                            | Sport: Squash 🔻   <u>Sign Out</u>     |
| Play Lists                          |                                       |
| 8                                   | s Courts Ladders Box Leagues Coaching |

Rules: Familiarize yourself with the club booking rules by clicking on the rules icon

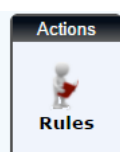

#### 3.1 Book a court

Once on the courts page, choose the date in the filters section by clicking on the text to pop open the calendar control, or using the arrow buttons:

#### **Default View:**

|       | Choose Filte  | rs          |
|-------|---------------|-------------|
| Date: | 0 14 Oct 2014 |             |
| When: | Evening       | ÷ 4         |
|       |               | View Courts |
|       |               |             |
|       |               |             |
|       |               |             |
|       |               |             |
| -     |               |             |

#### Handy Date Picker:

|          | Choose Filte | ers  |           |
|----------|--------------|------|-----------|
| Date:    | 014 Oct 2014 | 0    |           |
| When:    | Today        |      |           |
|          | Tomorrow     |      | ew Courts |
|          | Thursday     |      |           |
|          | Friday       |      |           |
|          | Saturday     |      |           |
|          | Sunday       |      |           |
|          | Monday       | Ju J | _         |
|          | Tuesday      | ~    |           |
| Calendar | Select Date  | •    | 014       |

#### **Full Calendar:**

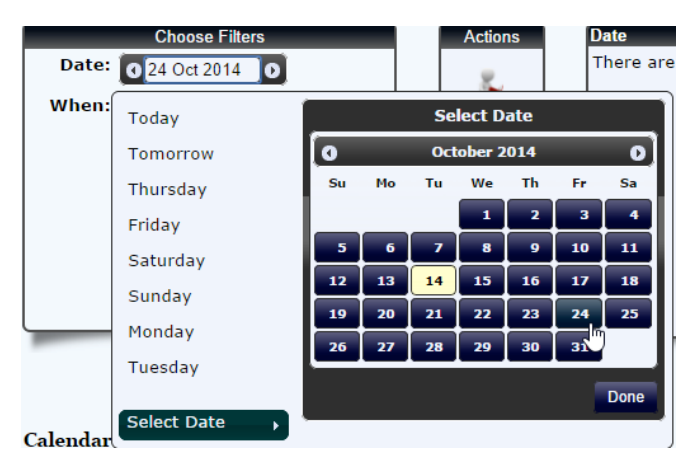

Once you have the appropriate day selected, click an available slot in the calendar:

| Time          | Court 1       | Court 2       | Court 3       | Watch |
|---------------|---------------|---------------|---------------|-------|
| 18:00 - 19:00 | 18:00 - 19:00 | 18:00 - 19:00 | 18:00 - 19:00 | W     |
| 19:00 - 20:00 | 19:00 - 20:00 | 19:00 - 20:00 | 19:00 - 20:00 | W     |
| 20:00 - 21:00 | 20:00 - 21:00 | 20:00 - 21:00 | 20:00 - 21:00 | W     |
| 21:00 - 22:00 | 21:00 - 22:00 | 21:00 - 22:00 | 21:00 - 22:00 | W     |

Then confirm the booking details before clicking the book button:

| N              | Make a Booking      |   |        |      |
|----------------|---------------------|---|--------|------|
| When:          | Tuesday 14 Oct 2014 |   |        |      |
| Time Slot:     | 20:00 - 21:00       |   |        |      |
| Where:         | Court 3             |   |        |      |
| Opponents:     | Anthony Thompson    | ÷ |        |      |
| Match Type:    | Friendly •          |   |        |      |
| Notifications: | (Select)            | ÷ |        |      |
|                |                     |   | Cancel | Book |

**Opponents:** Anybody involved in the booking. One or more opponents must be specified in a booking, and each will receive a confirmation e-mail for the booking.

**Match Type:** Friendly, league match or coaching, and will include Ladders etc. in due course. This is secondary information for the booking.

**Notifications:** Use this section to invite players from your box or your custom play list to join the match that requires additional players.

# 3.2 Edit / Cancel / Notify a booking

Each booking made appears in a list in the top right of the page. You can click the icons to cancel, edit or notify.

| Date        | Slot  | Where   | Details        | Notify | Edit | Cancel |
|-------------|-------|---------|----------------|--------|------|--------|
| Tue, 14 Oct | 20:00 | Court 3 | Brian Thompson |        | Ĭ?   | ×.     |
|             |       |         |                |        |      |        |

#### Cancel: Removes the booking

**Edit:** Used to change the players involved. An update e-mail will be sent to all parties, added, removed or remaining involved.

Notify: Can be used to invite players from your custom play list to join the match.

# 3.3 Playlists / Inviting Players

You have the option to create a playlist and invite those players to take part in a match you are organising on a first come first serve basis. Locate the "Play Lists" menu option under "Courts" as follows:

| My Services | Courts Ladders |     | Box Lea | gues | Tournaments |  |  |  |  |
|-------------|----------------|-----|---------|------|-------------|--|--|--|--|
|             | Bookin         | gs  |         |      |             |  |  |  |  |
|             | Play Lis       | sts | հո      |      |             |  |  |  |  |

Then simply select the players you would like to have on your play list, and click update:

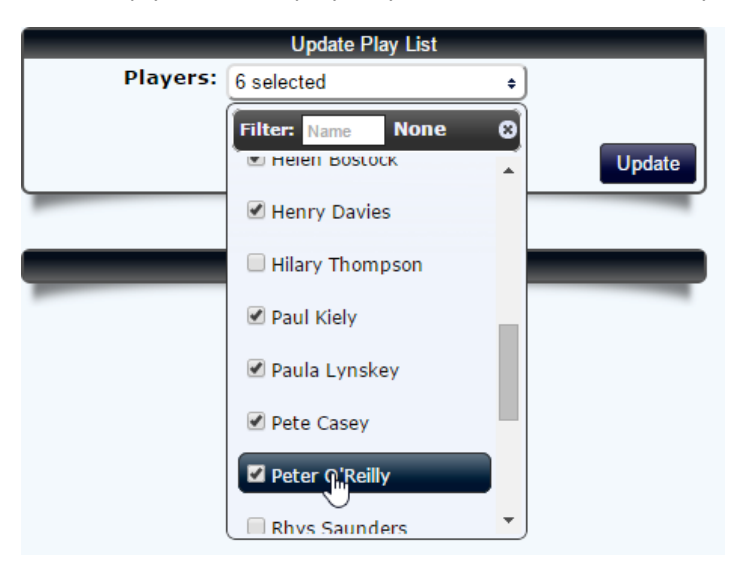

On the court bookings page, choose your court slot and select "My Play List" from the Notification options:

| Date: 0       | Choose Filters<br>25 Nov 2014<br>ening<br>View Courts | Actions<br>Rules<br>Watch | When:<br>Time Slot:<br>Where:<br>Opponents:<br>Match Type:<br>Notifications: | Make a Booking<br>Tuesday 25 Nov 2014<br>18:00 - 19:00<br>Court 1<br>(Select)<br>Friendly<br>My Play List<br>My Play List<br>My Play List<br>Players in My Box | ◆) Singles ▼<br>Cancel | Book   |
|---------------|-------------------------------------------------------|---------------------------|------------------------------------------------------------------------------|----------------------------------------------------------------------------------------------------|------------------------|--------|
| Calendar: T   | `uesday 25 Nov 2014                                   |                           |                                                                              |                                                                                                    |                        |        |
| Time          | Court 1                                               |                           | Court 2                                                                      |                                                                                                    | 3                      | Watch? |
| 18:00 - 19:00 | 18:00 - 19:00                                         |                           | 18:00 - 19:00                                                                |                                                                                                    | 19:00                  | W      |
|               |                                                       |                           |                                                                              | 1                                                                                                    |                        |        |

#### If you are invited to take part in a match you will receive an e-mail like this:

#### MESSAGE NOTIFICATION

You have received a new message inviting you to take part in the following match. You received this message by being on a players play list, or participating in their current box:

Date: Tue, 25 Nov at 18:00 on Court 1

Current Details: Billy Dunne (Friendly)

Login to view your user messages and accept the invitation. Accepting the invitation will add you to the booking.

Note that the invitation will expire when: 1) Enough other players are added 2) The match time passes

3) The booking is cancelled.

Best Regards, Court Booking System

www.clubmanager.ie You can unsubscribe from the match invite notifications by changing your settings (via the 'My Details' link on the dashboard page).

#### 3.4 Accepting an Invitation

Following on from the previous sections, you can accept an invitation by logging into the site. You should see a speech bubble next to the sign out link indicating that you have a new message.

| ClubManager.ie     | My Services | Courts | Ladders | Box Leagues | Tournaments | helenb          |
|--------------------|-------------|--------|---------|-------------|-------------|-----------------|
| CLUB: My Dashboard |             |        |         |             |             | <u>Sign Out</u> |

Click that and you will see a pop out message asking you to accept or reject the invitation:

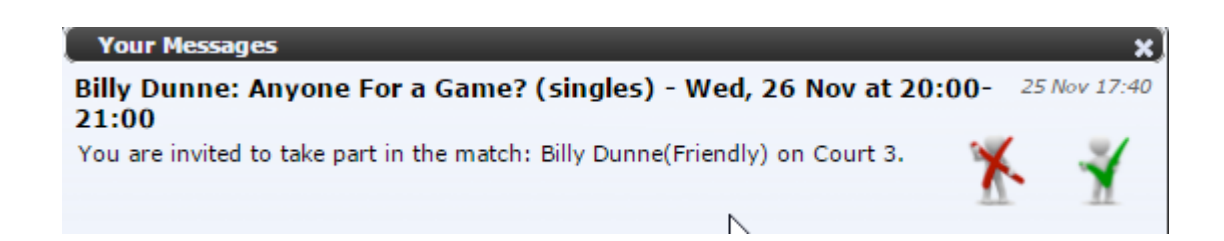

If you accepted, the match will now appear in your schedule, and you'll receive a confirmation email.

The following court booking has been updated:

Date: Wed, 26 Nov Time: 20:00 Court: Court 3 Original Booking: Billy Dunne (Friendly) Changed To: Billy Dunne vs Helen Bostock (Friendly)

The booking can be cancelled at any time.

Login to view or edit your bookings.

Best Regards, Court Booking System www.clubmanager.ie

You can also accept/decline on the messages page via "My Messages" under the "My Services" menu option:

| ClubManager.ie                                                   | My Services Courts L                        | Ladd | lers Box Leag  | ues To               | urnaments        |                        |                     | he               | lenb            |
|------------------------------------------------------------------|---------------------------------------------|------|----------------|----------------------|------------------|------------------------|---------------------|------------------|-----------------|
| COURTS: Bookings                                                 | My Dashboard                                |      |                |                      |                  |                        |                     | <u>Help</u>      | <u>Sign Out</u> |
|                                                                  | My Details                                  |      |                |                      |                  |                        |                     |                  |                 |
| Choose Filters Date: 0 25 Nov 2014 0 When: Evening + View Courts | My Messages In Testimonials Change Password |      | e<br>d, 26 Nov | <b>Slot</b><br>20:00 | Where<br>Court 3 | Details<br>Billy Dunne | Notify<br>e vs Hele | Edit<br>In Bosto | Cancel<br>ck    |